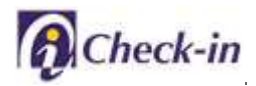

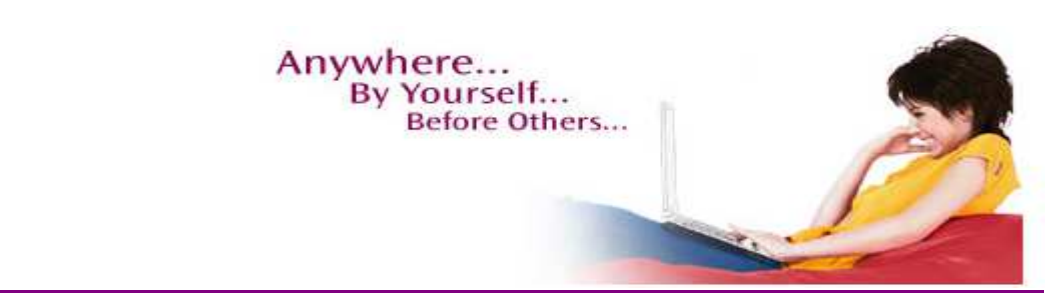

All THAI Customers can enjoy the convenience and ease of Internet Check-in. Just only input the confirmed reservation code, the system will process pre check-in immediately.

You can check-in a maximum of 4 passengers, yourself and 3 companions, provided all have been electronic ticket booked in one single reservation. You can view seat plans, change your seat, edit Frequent Flyer Program numbers and also print your own boarding pass at home if your destination is eligible. Furthermore, Mobile Boarding Pass through MMS and through your E-mail is enabling to single passenger, single flight in one reservation and travelling on domestic flight, departing from Bangkok, Chiang Mai and Phuket.

Internet Check-in can be made from 1 to 24 hours prior to scheduled flight departure at all THAI check-in online stations, in Thailand and abroad.

"Please quote your Royal Orchid Plus membership number each time when making a reservation."

Note: This service is not available for passengers who request special seating or airport special assistance.

#### 1. Begin Check-in

Enter passenger's reservation code to start check-in.

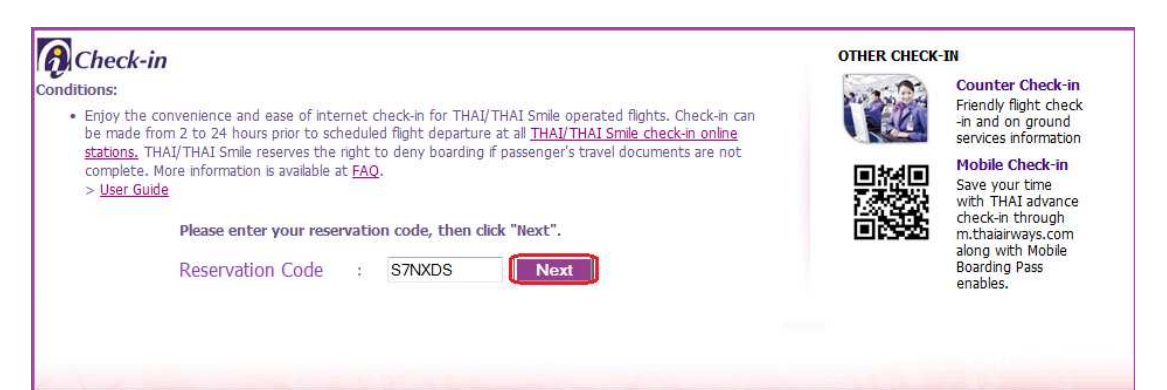

## 2. Select Passenger

Tick the Select column in front of the selected Last Name. Click <u>Next</u>, then the Review Check-in screen is displayed.

| Check-in           | 1           |                              |            |      |      |        |
|--------------------|-------------|------------------------------|------------|------|------|--------|
| Select Passeng     | ger         |                              |            |      |      |        |
| Please select pass | enger(s) to | check-in, then click "Next". |            |      |      |        |
|                    | Select      | Last Name                    | First Name |      | 1    | Infant |
|                    |             | 1. SAMPLE                    | TESTMR     |      |      | -      |
|                    |             | Flight Number / Date         | From       | Тс   | )    | Class  |
|                    |             | TG203 / 22SEP                | BANGKOK    | PHU  | KET  | С      |
|                    |             |                              |            |      |      |        |
|                    |             |                              | J          | Back | Next |        |

## 3. Review Check-in

There are 4 editing and changing buttons: Edit ROP/FFP, Seat Plan & Seat Change, Finish and Cancel Check-in.

Note: Passenger who would like to change their flight after checked-in, click Cancel Check-in before the reservation is changed.

3.1 Click Edit ROP/FFP to edit Royal Orchid Plus or Frequent Flyer Number.

| 👩 Check-ii        | 1                  |                       |                           |                                    |                       |             |          |
|-------------------|--------------------|-----------------------|---------------------------|------------------------------------|-----------------------|-------------|----------|
| Review Check      | k-in               |                       |                           |                                    |                       |             |          |
| f you want to cha | ange your booking. | please click "Cance   | l Check-in" bef           | ore contact                        | your reservati        | on agent.   |          |
|                   | Last Name          | First Name            | Seat Nu                   | mber                               | ROP/FFP               | Number      | Infant   |
|                   | 1. SAMPLE          | TESTMR                | 12A                       |                                    | -                     |             | -        |
|                   | Flight Numb        | er / Date             | From                      | То                                 | Class                 | Denartu     | ire Time |
|                   | TG203 / 2          | 22SEP                 | BANGKOK                   | PHUKET                             | C                     | 08          | 30       |
|                   | 1                  | Edit ROP/FFP          | Seat Plan                 | & Seat Cha                         | ange <mark>/</mark> F | inish       |          |
|                   |                    |                       |                           |                                    |                       |             | _        |
|                   | If you             | want to cancel your I | nternet Check-in<br>Pleas | from this fligh<br>e click this bu | ht(s). Cance          | el Check-in | 1        |
|                   |                    |                       |                           |                                    |                       |             | -        |

• Entering ROP/FFP Number and click <u>Confirm</u>

| Check-i                                                         | n                                                                       |                                                                                 |                                                                               |                                                                             |
|-----------------------------------------------------------------|-------------------------------------------------------------------------|---------------------------------------------------------------------------------|-------------------------------------------------------------------------------|-----------------------------------------------------------------------------|
| t Royal O                                                       | rchid Plus or Fr                                                        | equent Flyer Pro                                                                | gram number                                                                   |                                                                             |
| e select the<br>Der before ea                                   | airline carrier code<br>dit the frequent flye                           | which must corresp<br>or number then click                                      | oond to your frequent f<br>"Confirm".                                         | lyer membership                                                             |
|                                                                 | Last Name                                                               | First Name                                                                      | Seat Number                                                                   | ROP/FFP Number                                                              |
|                                                                 | 1.SAMPLE                                                                | TESTMR                                                                          | 12A                                                                           | •                                                                           |
| <ul> <li>Mileage</li> <li>Please n</li> <li>Please k</li> </ul> | is accrued according<br>ote that by editing th<br>eep all boarding pass | to the paid class of sen<br>e frequent flyer numbe<br>es until miles are credit | vice and booking class co<br>r on this page, the same<br>ted to your account. | Back Confirm<br>de.<br>change will be made to all flights using Internet Ch |

3.2 Click Seat Plan & Seat Change to select new preferable seat.

|                   | ז                  |                        |                           |                                   |                  |            |         |
|-------------------|--------------------|------------------------|---------------------------|-----------------------------------|------------------|------------|---------|
| Review Check      | k-in               |                        |                           |                                   |                  |            |         |
| f you want to cha | ange your booking. | please click "Cance    | l Check-in" bef           | ore contact                       | your reservation | on agent.  |         |
|                   | Last Name          | First Name             | Seat Nu                   | mber                              | ROP/FFP          | Number     | Infant  |
|                   | 1. SAMPLE          | TESTMR                 | 12A                       |                                   | -                |            | -       |
|                   | Flight Numb        | er / Date              | From                      | То                                | Class            | Denartu    | re Time |
|                   | TG203 / 3          | 22SEP                  | BANGKOK                   | PHUKET                            | C                | 08         | 30      |
|                   |                    | Edit DOD/EED           | Soat Dlan                 | & Sout Cha                        |                  | inich      |         |
|                   |                    | Luit NOT JITT          | Jearnan                   | a Jear Ch                         | inge y           | inst       |         |
|                   | If you             | want to cancel your Ir | nternet Check-in<br>Pleas | from this flig<br>e click this bu | tton. Cance      | l Check-in |         |
|                   |                    |                        | 11005                     | e ener this bu                    |                  |            | 1       |

- Check-in Change Seat Upper deck X K K X 🕱 亘 🖾 11 12 14 15 16 17 18 19 Ε 🕱 🖾 💌 > More details for seat plan From Flight Number То BANGKOK PHUKET TG203 Passenger Name Current Seat New Seat 1. SAMPLE TESTMR 12A 14J Back Confirm
- Entering new preferable seat number and click <u>Confirm</u>

How to change seat(s)

- Single or Multiple Change can be done (one seat at a time) by clicking on current seat then the new preferred vacant seat.
- Click "Confirm" when all preferred seat(s) is selected.
- To change seat on the connecting flight, click at the "Flight Number"
- Seat change on the other airline connecting flight is not available.

3.3 Click <u>Cancel Check-in</u>, if you would like to change the booking or cancel from the flight. And confirm their cancellation by clicking OK.

| Review Che | - <i>11</i><br>eck-in<br>change your booking, ple | Are you sure<br>Click "OK" to          | e you want to canc   | el your already c<br>ellation.               | hecked-in seat? | int.                 |             |
|------------|---------------------------------------------------|----------------------------------------|----------------------|----------------------------------------------|-----------------|----------------------|-------------|
|            | Last Name 1. SAMPLE TE                            | SIMK                                   | 124                  | ок                                           | Cancel          | er                   | Infant<br>- |
|            | Flight Number /                                   | Date                                   | From                 | То                                           | Class           | Depart               | ure Time    |
|            | TG203 / 2251                                      | ep<br>Edit ROP/FFP<br>t to cancel your | BANGKOK<br>Seat Plan | PHUKET<br>& Seat Chang<br>from this flight(s | C<br>je // Fini | 0<br>ish<br>Check-in | 830         |

3.4 Click <u>Finish</u> to complete check-in, then to Confirm Check-in step.

| P Check-in        | 1                  |                       |                           |                                      |                |            |         |
|-------------------|--------------------|-----------------------|---------------------------|--------------------------------------|----------------|------------|---------|
| Review Check      | k-in               |                       |                           |                                      |                |            |         |
| f you want to cha | ange your booking. | please click "Cance   | l Check-in" bef           | ore contact y                        | our reservatio | n agent.   |         |
|                   | Last Name          | First Name            | Seat Nu                   | mber                                 | ROP/FFP        | Number     | Infant  |
|                   | 1. SAMPLE          | TESTMR                | 12A                       |                                      | -              |            | -       |
|                   | Flight Numb        | er / Date             | From                      | То                                   | Class          | Departu    | re Time |
|                   | TG203 / 2          | 22SEP                 | BANGKOK                   | PHUKET                               | C              | 083        | 30      |
|                   |                    | Edit DOD/EED          | Soat Dlan                 | & Soat Char                          | ngo / Fi       | nich       |         |
|                   |                    | Luit NOT JITT         | Jeathan                   | a Seat Cha                           |                |            |         |
|                   | If you             | want to cancel your I | nternet Check-in<br>Pleas | from this flight<br>e click this but | (s). Cance     | I Check-in | ]       |
|                   |                    |                       | Fieas                     | e ener alls but                      |                |            | 1       |

#### 4. Confirm Check-in

Get through your Home Print Boarding Pass and Mobile Boarding Pass.

4.1 When the destination where Home Print Boarding Pass and Mobile Boarding Pass is **eligible**, <u>View Boarding Pass</u> and <u>Get Mobile Boarding Pass</u> are active.

| Check-in                                                                                                    | 1                                                                                                    |                                                                                                    |                                                                                                    |                                                                                                    |                                                                                                  |                                                                                |                                  |                                 |
|----------------------------------------------------------------------------------------------------|----------------------------------------------------------------------------------------------------|----------------------------------------------------------------------------------------------------|----------------------------------------------------------------------------------------------------|----------------------------------------------------------------------------------------------------|--------------------------------------------------------------------------------------------------|--------------------------------------------------------------------------------|----------------------------------|---------------------------------|
| Confirm Chec                                                                                                    | :k-in                                                                                                    |                                                                                                    |                                                                                                    |                                                                                                    |                                                                                                  |                                                                                |                                  |                                 |
| Your Internet Che                                                                                                    | ck-in is completed.                                                                                                    |                                                                                                    |                                                                                                    |                                                                                                    |                                                                                                  |                                                                                |                                  |                                 |
|                                                                                                    | Last Name                                                                                                    | First Name                                                                                                    | Seat Nu                                                                                                    | mber                                                                                                    | ROP/FFP                                                                                          | Number                                                                         | Infant                           |                                 |
|                                                                                                    | SAMPLE                                                                                                    | TESTMR                                                                                                    | 12A                                                                                                    |                                                                                                    | -                                                                                                |                                                                                | -                                |                                 |
|                                                                                                    | Flight Numb                                                                                                    | er / Date                                                                                                    | From                                                                                                    | То                                                                                                    | Class                                                                                            | Departu                                                                        | re Time                          |                                 |
|                                                                                                    | TG203 / 2                                                                                                    | 22SEP                                                                                                    | BANGKOK                                                                                                    | PHUKET                                                                                                    | С                                                                                                | 083                                                                            | 30                               |                                 |
| <ul> <li>Click 'Viev</li> <li>In certain</li> <li>Ple</li> <li>Click 'Get</li> <li>If you ha</li> <li>To facilita</li> <li>If you wo</li> </ul> | w Boarding Pass' to re<br>cases, 'View Boarding<br>your destination is<br>your e-ticket purchas<br>ease contact THAI/THA<br>Mobile Boarding Pass<br>"Get Mobile Boarding<br><u>Phuket.</u><br>we <b>baggage</b> to be che<br>ate your Baggage Iden<br>yuld like to make furth | view and print your H<br>J Pass' may not be ac<br>not eligible for Hon<br>e is made using credi<br>LI Smile Internet chec<br>to receive Mobile Bo<br>Pass' will be active w<br>ecked, please proceed<br>tification, please dow<br>er changes, please re | Iome Print Boardi<br>tive due to the fo<br>ne Print Boarding<br>it card via telepho<br>ck-in counter at the<br>arding Pass throu-<br>hen you are a sir<br>to THAI/THAI Si-<br>nload a <b>Baggag</b> -<br>center iCheck-in | ng Pass.<br>Illowing reasons<br>Pass<br>one sale / web s<br>he airport to obt<br>ugh MMS or thro<br>ngle passenger,<br>mile Internet ch<br>e ID card that<br>h. | sale<br>tain your boarc<br>ugh your e-m:<br>single domesti<br>neck-in counter<br>you can print a | ling pass.<br>ail.<br>c flight departin<br>at the airport.<br>and place inside | g from Bangkok<br>your checked b | , Chiang Mai and<br><br>aggage. |
|                                                                                                    |                                                                                                    | Thank you fo                                                                                                    | r using THAI/T                                                                                                    | HAI Smile Int                                                                                                    | ernet Check-                                                                                     | in                                                                             |                                  |                                 |
|                                                                                                    | Prin                                                                                                    | t This Page                                                                                                    | View Boarding                                                                                                    | Pass G                                                                                                    | et Mobile Bo                                                                                     | arding Pass                                                                    |                                  |                                 |

- To receive Home Print Boarding Pass, please click <u>View Boarding Pass</u>, then select printing.
- To receive Mobile Boarding Pass, please click <u>Get Mobile Boarding Pass</u>.
- You can <u>select</u> to get your boarding pass through MMS or through E-mail and fill in your mobile number or e-mail address, then click Send MMS or Send E-mail.

| Check-in     | 7                                                                                   |                                                                                                    |   |
|--------------|-------------------------------------------------------------------------------------|----------------------------------------------------------------------------------------------------|---|
| Get Mobile B | oardingpass                                                                         |                                                                                                    |   |
|              | Through MMS                                                                         |                                                                                                    |   |
|              | - Please enter your mobile phone numbe<br>- This service is available for the numbe | er and select your service provider then click 'Send MMS'<br>r registered in Thailand only (6 Bath/MMS not include Vat.) |   |
|              | Service Provider                                                                    | Your Mobile Number (08-XXXXXXXX)                                                                                         |   |
|              | Please Select 👻                                                                     | 08-                                                                                                    |   |
|              |                                                                                     | Back Send MMS                                                                                                    |   |
|              | Through E-mail                                                                      |                                                                                                    |   |
|              | - Please specify your E-mail address the                                            | n click 'Send E-mail'                                                                                                    | _ |
|              |                                                                                     | E-mail Address                                                                                                    |   |
|              | @                                                                                   |                                                                                                    |   |
|              |                                                                                     | Back Send E-mail                                                                                                    |   |

#### Importance Information:

- Mobile Boarding Pass enables when you are single traveller with single domestic flight departing from **Bangkok**, Chiang Mai and Phuket.
- Mobile Boarding Pass's sender name through your E-mail is only 'boardingpass@thaiairways.com'.

4.2 If the destination where Home Print Boarding Pass is eligible, but Mobile Boarding Pass is not eligible, <u>View Boarding Pass</u> is active and <u>Get Mobile Boarding Pass</u> is in inactive.

| Check-In                                                                                                    | n                                                                                                    |                                                                                                    |                                                                                                    |                                                                                                    |                                                                                                    |                                                                         |                                   |
|----------------------------------------------------------------------------------------------------|----------------------------------------------------------------------------------------------------|----------------------------------------------------------------------------------------------------|----------------------------------------------------------------------------------------------------|----------------------------------------------------------------------------------------------------|----------------------------------------------------------------------------------------------------|-------------------------------------------------------------------------|-----------------------------------|
| Confirm Chec                                                                                                    | ck-in                                                                                                    |                                                                                                    |                                                                                                    |                                                                                                    |                                                                                                    |                                                                         |                                   |
| our Internet Che                                                                                                    | eck-in is completed.                                                                                                    |                                                                                                    |                                                                                                    |                                                                                                    |                                                                                                    |                                                                         |                                   |
|                                                                                                    | Last Name                                                                                                    | First Name                                                                                                    | e Seat                                                                                                    | Number                                                                                                    | ROP/FFP N                                                                                                    | umber                                                                   | Infant                            |
|                                                                                                    | SAMPLE                                                                                                    | ANJANAMRS                                                                                                    |                                                                                                    | 17B                                                                                                    | -                                                                                                    |                                                                         | -                                 |
|                                                                                                    | Flight Numbe                                                                                                    | er / Date                                                                                                    | From                                                                                                    | То                                                                                                    | Class                                                                                                    | Depart                                                                  | ure Time                          |
|                                                                                                    | TG600 / 2                                                                                                    | 2SEP                                                                                                    | BANGKOK                                                                                                    | HONG KON                                                                                                    | g C                                                                                                    | 08                                                                      | 800                               |
| Click 'Vie                                                                                                    | w Boarding Pass' to re                                                                                                    | wiew and print vo                                                                                                    | ur Home Print Bo                                                                                                    | arding Pass                                                                                                    |                                                                                                    |                                                                         |                                   |
| <ul> <li>Click 'Vie</li> <li>In certain</li> <li>Ple</li> <li>Click 'Get</li> <li>If you ha</li> <li>To facilitz</li> <li>If you wood</li> </ul> | ew Boarding Pass' to re<br>n cases, 'View Boardin<br>> your destination is<br>> your e-ticket purchas<br>ease contact THAI/TH/<br>t Mobile Boarding Pass<br>> 'Get Mobile Boarding<br>Phuket.<br>ave baggage to be ch<br>ate your Baggage Ider<br>ould like to make furth | eview and print you<br>g Pass' may not bi<br>e not eligible for 1<br>se is made using c<br>AI <u>Smile Internet of</u><br>s' to receive Mobile<br>pass' will be activ<br>ecked, please proo<br>ntification, please<br>er changes, please           | ur Home Print Bo<br>e active due to th<br>Home Print Boarc<br>redit card via tel-<br>check-in counter<br>e Boarding Pass t<br>ve when you are<br>ceed to THAI/TH/<br>download <b>a Bag</b><br>e <b>reenter iChec</b>      | barding Pass.<br>The following reaso<br>ding Pass<br>ephone sale / wel<br>at the airport to o<br>through MMS or th<br>a single passenge<br>AI Smile Internet<br>gage ID card the<br>k-in. | ons:<br>b sale<br>bbtain your boardi<br>hrough your e-mai<br>r, single domestic<br>check-in counter<br>at you can print ai                     | ng pass.<br>I.<br>flight departin<br>at the airport.<br>nd place inside | ig from Bangkol<br>your checked b |
| <ul> <li>Click 'Vie</li> <li>In certain</li> <li>Ple</li> <li>Click 'Get</li> <li>If you ha</li> <li>To facilitz</li> <li>If you wo</li> </ul>   | ew Boarding Pass' to re<br>n cases, View Boardin<br>your <b>destination</b> is<br>ase contact THAL/TH/<br>t Mobile Boarding Pass<br>'Get Mobile Boarding<br>Phuket.<br>ave <b>baggage</b> to be ch<br>ate your Baggage Ider<br>ould like to make furth                    | eview and print you<br>g Pass' may not bi<br>anot eligible for li<br>se is made using of<br>AI Smile Internet of<br>s' to receive Mobile<br>g Pass' will be activ<br>ecked, please pro-<br>tification, please<br>ever changes, please<br>Thank you | ur Home Print Bo<br>e active due to th<br>Home Print Board<br>credit card via tel<br>check-in counter<br>e Boarding Pass t<br>ve when you are<br>ceed to THAI/TH<br>download a Bag<br>e reenter iChect<br>u for using THA | arding Pass.<br>ne following reaso<br>ding Pass<br>ephone sale / wel<br>at the airport to c<br>hrough MMS or th<br>a single passenge<br>AI Smile Internet<br>gage ID card the<br>k-in.    | ons:<br>b sale<br>obtain your boardi<br>nrough your e-mai<br>er, single domestic<br>check-in counter<br>at you can print ar<br>nternet Check-i | ng pass.<br>I.<br>flight departin<br>at the airport.<br>Id place inside | ig from Bangkol<br>your checked b |

4.3 The destination where Home Print Boarding Pass and Mobile Boarding Pass is **not eligible**, <u>View Boarding Pass</u> and <u>Get Mobile Boarding Pass</u> are inactive.

| Last Na<br>SAMPLE<br>Flight No<br>TG40                                                                                                    | ame Fi<br>THAN<br>umber / Date                                                                                    | rst Name<br>NINMR<br>From                                                                                     | Seat Number<br>16A<br>To                                                                                                | ROP/FFP<br>TG-ZY7                                            | Number<br>2774                      | Infant<br>-    |
|----------------------------------------------------------------------------------------------------|----------------------------------------------------------------------------------------------------|----------------------------------------------------------------------------------------------------|----------------------------------------------------------------------------------------------------|--------------------------------------------------------------|-------------------------------------|----------------|
| SAMPLE<br>Flight Nu<br>TG40                                                                                                    | umber / Date                                                                                                    | VINMR<br>From                                                                                                 | 16A<br><b>To</b>                                                                                                    | TG-ZY7                                                       | 2774                                | -              |
| Flight No<br>TG40                                                                                                    | u <b>mber / Date</b><br>03 / 23SEP                                                                                | From                                                                                                    | То                                                                                                    | Class                                                        |                                     |                |
| TG40                                                                                                    | 03 / 23SEP                                                                                                    | DANCKOK                                                                                                    |                                                                                                    | Class                                                        | Departu                             | ire Time       |
|                                                                                                    |                                                                                                    | DANGROK                                                                                                    | SINGAPORE                                                                                                    | С                                                            | 08                                  | 00             |
| <ul> <li>your destination</li> <li>your e-ticket put please contact THAC</li> <li>'Get Mobile Boarding</li> <li>'Get Mobile Boarding</li> <li>Phuket.</li> </ul> | on is not eligible<br>irchase is made usin<br>I/THAI Smile Interr<br>Pass' to receive Mo<br>rding Pass' will be a | for Home Print Bo<br>ng credit card via t<br>net check-in counto<br>obile Boarding Pass<br>active when you ar | arding Pass<br>elephone sale / web sa<br>er at the airport to obta<br>s through MMS or throu<br>e a single passenger, s | le<br>in your boardin<br>igh your E-mail<br>ingle domestic i | g pass.<br>flight departin <u>c</u> | g from Bangkol |

## Home Print Boarding Pass Image

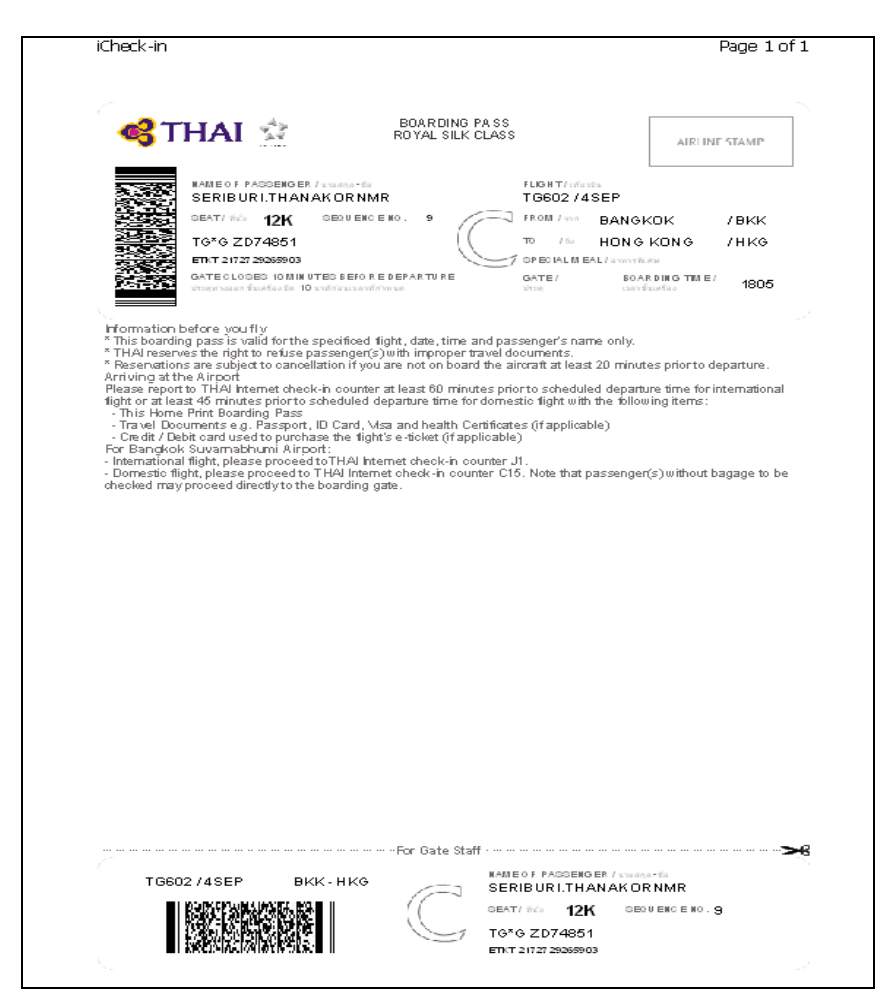

# **Mobile Boarding Pass Image**

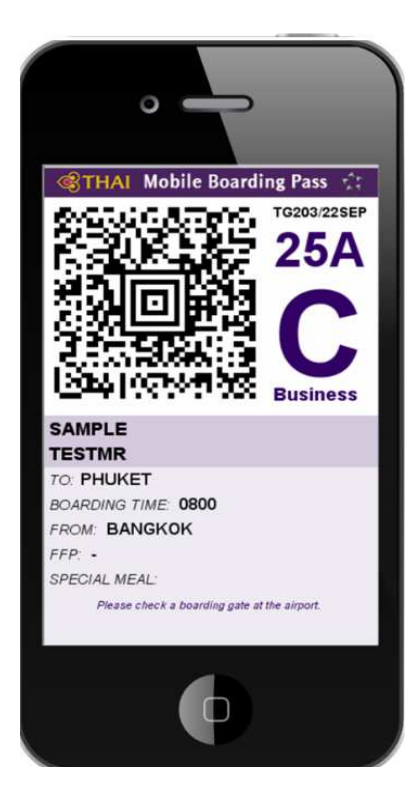